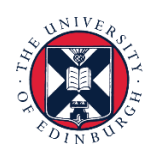

# THE UNIVERSITY of EDINBURGH

We know this format may not be accessible for all. To request this guide in a different format please email or call <u>hrhelpline@ed.ac.uk</u>

#### Employee Guide to Special, Other & Unpaid Leave

#### Before you start

Before beginning the process of submitting a request for any type of special paid leave, other paid leave or unpaid leave, familiarise yourself with the <u>leave and</u> <u>absence options</u> webpage and be aware of the relevant policy.

The policies are all found on the <u>HR policies webpage</u>.

This guidance covers the following (People and Money) absence types:

- Other Paid Leave
- Special Paid Leave
- Unpaid Leave

Please see the <u>appendix</u> at the end of this document for more detail on each of these absence types.

#### Requesting Leave:

- 1. From the Homepage navigate to **Me** and select the **Time and Absences** app
- 2. Click on Add Absence.
- 3. From the drop- down menu select the appropriate leave type. Appropriate fields will appear based on your selection.
- 4. If you have more than one assignment select it from the **Personal Job Title**, drop down
- 5. Enter the **Start** and **End Dates** and update the **Duration** as required.
- 6. Select a **Reason** from the drop-down list, as required.
- 7. Add any Comments or Attachments, as required, then click on Submit.

Cancelling Leave:

- 1. From the Home page, navigate to **Me** and select **Time and Absences.**
- 2. Select Existing Absences
- 3. Click on the **Edit icon** next to the leave request you would like to cancel.
- 4. Click on **Delete** in the top right-hand corner.

### Amending Leave

- 1. From the Home page, click Me section and click Time and Absences
- 2. Select **Existing Absences** and click on the **Edit** icon next to the leave request you would like to amend.
- 3. Amend the absence details, attach supporting documentation if applicable and click **Submit.**

#### In Detail...

1. From the Home page, click the **Me** and then **Time and Absences** 

| $\equiv \underbrace{\text{THE UNIVERSITY}}_{of EDINBURGH}$                        |  | ۵ | KF ~ |
|-----------------------------------------------------------------------------------|--|---|------|
| Good morning,                                                                     |  |   |      |
| Me My Team My Client Groups Guaranteed Hours Help Desk Tools Others               |  |   |      |
| QUICK ACTIONS APPS                                                                |  |   |      |
| 🗳 Personal Details 📃 👘                                                            |  |   |      |
| Document Records     Directory     Onboarding     Checklist Tasks     Pay         |  |   |      |
|                                                                                   |  |   |      |
| Contact Info                                                                      |  |   |      |
| Family and Emergency Contacts Time and Personal Current Jobs Wellness Information |  |   |      |
| My Organization Chart                                                             |  |   |      |
| Personal Brand Volunteering Maternity                                             |  |   |      |
| Calculator Calculator                                                             |  |   |      |

2. Click on Add Absence tile to create an absence request.

| $\equiv \int_{0}^{\infty} \int_{0}^{\infty} \frac{THE UN}{of EDINI}$ | IIVERSITY<br>BURGH                                                                                                    | â | ☆ | P | ۵ | KF ~ |
|----------------------------------------------------------------------|----------------------------------------------------------------------------------------------------|---|---|---|---|------|
| C Time and Abser                                                     | nces                                                                                                    |   |   |   |   |      |
|                                                                      |                                                                                                    |   |   |   |   |      |
|                                                                      | Current Time Card<br>Open your current lime card.<br>Current Time Card<br>Copen your current lime card.<br>Current Time Cards<br>Add Absence<br>Request an absence and submit for<br>approval<br>Current Time Cards<br>Current Time Cards<br>Curent Time Cards<br>Current Time C |   |   |   |   |      |
|                                                                      | Absence Balance<br>Review current plan balances and<br>absences taken or requested<br>Becker current plan balances and<br>absences requests<br>Cash Disbursements<br>Sell a portion of your plan balance.                                                                                                    |   |   |   |   |      |
|                                                                      | Calendar Team Schedule                                                                                                    |   |   |   |   |      |

- 3. Click on the drop down next to **Type** and select the appropriate leave type. Appropriate fields will appear based on your selection.
- 4. If you have multiple assignments, click on the drop-down menu next to **Personal Job Title** and select which assignment you are creating the Leave for.

| ■ THE UNIVERSITY<br>of EDINBURGH             |                     |                          |                             |         |                              |                 | ¢ ⊪,×          |
|----------------------------------------------|---------------------|--------------------------|-----------------------------|---------|------------------------------|-----------------|----------------|
| Add Absence                                  |                     |                          |                             |         | Save and Close               | Sub <u>m</u> it | <u>C</u> ancel |
| *Type<br>*Personal Job Title                 | Special Paid Leave  |                          |                             | ~       | 1                            |                 |                |
|                                              | Personal Job Title  | Start Date               | End Date                    | Status  | Absence Type Balance O Hours |                 |                |
| V/hen                                        | Institute Secretary | 28/11/2011<br>30/04/2012 |                             | Current | Edit Entries                 |                 |                |
| *Start Date and Dr<br>dd/mm/yyyy             | uration             | Hours                    | Absence Duration<br>O Hours |         | _                            |                 |                |
| Open ended<br>*End Date and Du<br>dd/mm/yyyy | ration              | Hours                    |                             |         |                              |                 |                |
|                                              |                     |                          |                             |         | Projected Balance Calculate  |                 |                |
| Details                                      |                     |                          |                             |         |                              |                 |                |

In the When section click on the Start Date and Duration calendar icon. You can click on the > to move forward a month if needed and select the Start Date. Or you can type the date in manually.

| $\equiv \underbrace{O}_{\text{of EDINBURGH}}$                                                                                  |                                                                                | 습 ☆ 묜 📣 💿                                    |
|----------------------------------------------------------------------------------------------------|--------------------------------------------------------------------------------|----------------------------------------------|
| Add Absence                                                                                                    |                                                                                | Save and Close Submit Cancel                 |
| *Type<br>*Personal Job Title<br>When<br>*Start Date and Durat<br>dd/mm/yyyy<br>Open ended<br>*End Date and Durat<br>dd/mm/yyyy | Special F         Cotober 2021         >           Sun MON TUE WED THU FRI SAT | Absence Type Balance O Hours<br>Edit Entries |
|                                                                                                    |                                                                                | Projected Balance Calculate                  |
| Details                                                                                                    |                                                                                |                                              |

6. Click on the End Date and Duration calendar icon and click on the > to move forward a month if needed and select the End Date. Or you can type it in manually. If you don't know the end date, click on the Open- Ended checkbox. You must remember to close off the absence when you return by following the <u>Amending Leave</u> process.

| $\equiv \underbrace{}_{\text{of EDIN}} _{\text{end}} _{\text{end}} _{$ | NIVERSITY<br>IBURGH                                                                                                    |                              | ſ                            | 습 다 🤹 👀~                      |
|----------------------------------------------------------------------------------------------------|----------------------------------------------------------------------------------------------------|------------------------------|------------------------------|-------------------------------|
| Add Abs                                                                                                    | sence                                                                                                    |                              | <u>Save and Close</u>        | Sub <u>m</u> it <u>Cancel</u> |
|                                                                                                    | *Type Special Paid Leave<br>*Personal Job Title Deputy HR Systems Manager                                               | ×<br>~                       | Absence Type Balance O Hours |                               |
|                                                                                                    | When  "Start Date  [B/10/2021 6] Not a scheduled work day  Open ended  "End Date and Duration  [20/10/2021 6] 7.5 Hours | Absence Duration<br>15 Hours | Edit Entries                 |                               |
|                                                                                                    |                                                                                                    |                              | Projected Balance Calculate  |                               |

7. In the **Details** section, click on the dropdown next to **Reason** and select the relevant reason.

To read an explanation of the different **Reason** types and when to use them, refer to Appendix 1 of this document.

| Edit Abse | nce Delete                                                              |   | Sub <u>m</u> it | <u>Cancel</u> |
|-----------|-------------------------------------------------------------------------|---|-----------------|---------------|
|           | *Reason<br>Compassionate Leave v                                        |   |                 |               |
|           | Comments and Attachments                                                |   |                 |               |
|           | Attachments                                                             |   |                 |               |
|           | Drag files here or click to add <u>attachment</u> Add File     Add Link |   |                 |               |
|           | Legislative Information                                                 |   |                 |               |
|           | Additional Information                                                  | _ |                 |               |

8. Scroll down to the **Comments and Attachments** section, from here you can add **Comments** or an **attachment** by dragging the file into the space or right click and add it.

**Note:** Especially while applying for **half day leave**, mention in the **Comments** what **time** you would like to apply leave for.

9. Click on **Submit.** 

**Note**: Clicking **Save and Close** will not submit the leave request for approval instead the request is saved as a draft in **Existing Absences** page ready for you to amend later

If you already have an absence record that overlaps with the start and end date, you will receive a message like the one below. Click **OK** and make necessary amendments before Submitting.

| Add Abso | Detalls<br>*Reason<br>Compassionate Leave                                                                                                    | Save and Close | Sub <u>m</u> it | Cancel |
|----------|----------------------------------------------------------------------------------------------------|----------------|-----------------|--------|
|          | Comments and Attack         Comments         Attachments    Some dates in this absence overlap with another absence. Remove or update the following dates in this absence: 18/10/2021 - 20/10/2021. |                |                 |        |
|          | Legislative Information Additional Information                                                                                                    |                |                 |        |

The absence status changes to "Awaiting approval" and remains in this status until authorised.

All requests for Other Paid Leave, Special Paid Leave and Unpaid Leave will now go to your line manager for their approval.

| $\equiv \int_{0}^{0} \int_{0}^{0} \int_$ | NIVERSITY<br>NBURGH                                                                   |                       |          |
|----------------------------------------------------------------------------------------------------|---------------------------------------------------------------------------------------|-----------------------|----------|
| < Exis                                                                                                    | sting Absences                                                                        |                       |          |
|                                                                                                    | Absences                                                                              | <ul> <li>✓</li> </ul> | + Add    |
|                                                                                                    | Leave: 5.5 Hours<br>31/12/2021 - 31/12/2021                                           | Scheduled             | / Date / |
|                                                                                                    | Leave: 7.5 Hours<br>30/12/2021 - 30/12/2021                                           | Scheduled             | /        |
|                                                                                                    | Unpaid Leave: 127 Hours<br>09/11/2021 - 08/12/2021<br>Deputy HR Systems Manager       | Awaiting approval     | 1        |
|                                                                                                    | Special Paid Leave : 15 Hours<br>18/10/2021 - 20/10/2021<br>Deputy HR Systems Manager | Awaiting approval     | 1        |
|                                                                                                    | Other Paid Leave: 28 Hours<br>23/08/2021 - 27/08/2021<br>Deputy HR Systems Manager    | Withdrawn             |          |

Cancelling Leave:

1. From the Home page, click the **Me** and then **Time and Absences** 

| $\equiv \int_{0}^{\infty} \int_{0}^{0} \int_{0}^{0} \int_$ | INIVERSITY<br>NBURGH                                                                                                    | â ☆ P ひ ₀~ |
|----------------------------------------------------------------------------------------------------|----------------------------------------------------------------------------------------------------|------------|
|                                                                                                    | Good morning,                                                                                                    |            |
|                                                                                                    | Me My Team My Client Groups Guaranteed Hours Help Desk Tools Others                                                     |            |
|                                                                                                    | QUICK ACTIONS A995                                                                                                    |            |
|                                                                                                    | 🗳 Personal Details 📰 💼                                                                                                  |            |
|                                                                                                    | Document Records     Directory     Onboarding     Checklist Tasks     Pay                                               |            |
|                                                                                                    |                                                                                                    |            |
|                                                                                                    | Contact Into     Contact Into     Family and Emergency Contacts     Time and     Personal     Current Jobs     Wellness |            |
|                                                                                                    | Absences Information                                                                                                    |            |
|                                                                                                    |                                                                                                    |            |
|                                                                                                    | Personal Brand Volunteering Maternity<br>Chaona Photo Calculator                                                        |            |

2. Click on the **Existing Absences** tile to view absences previously requested.

**Note:** To quickly find the absence you're looking for, **enter the type or status** of the absence into the keyword search bar on the absence page.

| THE UNIVE           | ERSITY<br>RGH                                                                      |                                                                            | ŵ                                                            | 1 \$ | ٩ | ۵ | KF ~ |
|---------------------|------------------------------------------------------------------------------------|----------------------------------------------------------------------------|--------------------------------------------------------------|------|---|---|------|
| C Time and Absences | S                                                                                  |                                                                            |                                                              |      |   |   |      |
|                     |                                                                                    |                                                                            |                                                              |      |   |   |      |
|                     | Current Time Card Open your current time card.                                     | Existing Time Cards Access all of your time cards.                         | Add Absence<br>Request an absence and submit for<br>approval |      |   |   |      |
|                     | Absence Balance<br>Review current plan balances and<br>absences taken or requested | Existing Absences<br>View, change or withdraw existing<br>absence requests | Cash Disbursements<br>Sell a portion of your plan balance.   |      |   |   |      |
|                     | Calendar                                                                           | Team Schedule                                                              |                                                              |      |   |   |      |

3. Click on the **Pencil** icon next to the other paid leave request you would like to cancel.

| $\equiv \int_{0}^{1} \int_{0}^{0} \int_{0}^{0} \int_$ | INIVERSITY<br>NBURGH                                                              |   |                   |                              | â  | ☆ | P | ۵ | KF ~ |
|----------------------------------------------------------------------------------------------------|-----------------------------------------------------------------------------------|---|-------------------|------------------------------|----|---|---|---|------|
| <                                                                                                    | sting Absences                                                                    |   |                   |                              |    |   |   |   |      |
|                                                                                                    | Absorbers                                                                         |   |                   |                              |    |   |   |   |      |
|                                                                                                    | ADSENCES                                                                          | ~ |                   | <b>T</b> Ad                  |    |   |   |   |      |
|                                                                                                    | Search by type or status<br>Special Paid Leave : 7 Hours<br>8/07/2024 - 8/07/2024 | ् | Awaiting approval | Sort By Date                 |    |   |   |   |      |
|                                                                                                    | HR Operations Team Leader  Leave: 7 Hours  31/12/2021 - 31/12/2021                |   | Withdrawn         |                              |    |   |   |   |      |
|                                                                                                    | Leave: 7 Hours<br>29/12/2021 - 29/12/2021                                         |   | Withdrawn         |                              |    |   |   |   |      |
|                                                                                                    | Leave: 7 Hours<br>27/12/2021 - 27/12/2021                                         |   | Withdrawn         |                              |    |   |   |   |      |
|                                                                                                    | Maternity: 235 Calendar Days<br>25/07/2021 - 16/03/2022                           |   | Withdrawn         | Load More Items 1-5 of 6 ite | ms |   |   |   |      |

4. **If you hold multiple assignments**, ensure you're cancelling the leave for the correct assignment, click on **Edit Entries** and delete.

| ≡ THE UN<br>of EDIN | VIVERSITY<br>BURGH                     |                           | 습☆p♀ ┉~                        |
|---------------------|----------------------------------------|---------------------------|--------------------------------|
| Edit Abs            | ence                                   | Delete                    | Sub <u>m</u> it <u>C</u> ancel |
|                     | *Type Leave<br>*Personal Job Title All |                           |                                |
|                     | When<br>Durstion in Hours              | + Add                     |                                |
|                     | 18/10/2021<br>Institute Secretary-2    | 0 /                       |                                |
|                     | Total Absence Duration                 | 7 /                       |                                |
|                     | Pro                                    | rjected Balance Calculate |                                |
|                     | Details                                |                           |                                |

5. To remove the absence, click on the **Delete** button in the top right-hand corner.

| = THE U  | NIVERSITY<br>NBURGH                                                       |                             | â                           | \$ P \$ @~                    |
|----------|---------------------------------------------------------------------------|-----------------------------|-----------------------------|-------------------------------|
| Edit Abs | ence                                                                      |                             | Delete                      | Jb <u>m</u> it <u>C</u> ancel |
| é        | *Type Special Paid Leave<br>*Personal Job Title HR Operations Team Leader |                             |                             |                               |
|          | When *Start Date and Duration 8/07/2024 7 Hours                           | Absence Duration<br>7 Hours | Edit Entries                |                               |
|          | Open ended *End Date and Duration 8/07/2024                               |                             | Projected Balance Calculate |                               |
|          | Details                                                                   |                             | _                           |                               |

The absence status changes to "**Withdrawn**" if the absence had not been approved and was still waiting approval. If the absence had been previously approved the status changes to "**Awaiting withdrawal approval**" then will go to your line manager for re-approval.

| = of EDI | INIVERSITY<br>NBURGH                                                               |           |                               |    | ☆ | ۵ | KF ~ |
|----------|------------------------------------------------------------------------------------|-----------|-------------------------------|----|---|---|------|
| <        | sting Absences                                                                     |           |                               |    |   |   |      |
|          | Absences                                                                           |           | + Add                         | i  |   |   |      |
|          | Last 6 months        Search by type or status     Q                                |           | Sort By Date                  | ~  |   |   |      |
|          | Special Paid Leave : 7 Hours<br>8/07/2024 - 8/07/2024<br>HR Operations Team Leader | Withdrawn |                               |    |   |   |      |
|          | Leave: 7 Hours<br>31/12/2021 - 31/12/2021                                          | Withdrawn |                               |    |   |   |      |
|          | Leave: 7 Hours<br>29/12/2021 - 29/12/2021                                          | Withdrawn |                               |    |   |   |      |
|          | Leave: 7 Hours<br>27/12/2021 - 27/12/2021                                          | Withdrawn |                               |    |   |   |      |
|          | Maternity: 235 Calendar Days<br>25/07/2021 - 16/03/2022                            | Withdrawn |                               |    |   |   |      |
|          |                                                                                    |           | Load More Items 1-5 of 6 iter | ns |   |   |      |

## Amending Leave:

1. From the Home page, click the **Me** and then **Time and Absences.** 

| $\equiv \int_{0}^{\infty} \int_{0}^{0} \int_{0}^{0} \frac{1}{EDII}$ | NIVERSITY<br>NBURGH                                                                        |  | ۵ | KF ~ |
|---------------------------------------------------------------------|--------------------------------------------------------------------------------------------|--|---|------|
|                                                                     | Good morning,                                                                              |  |   |      |
|                                                                     | Me My Team My Client Groups Guaranteed Hours Help Desk Tools Others                        |  |   |      |
|                                                                     | QUICK ACTIONS A995                                                                         |  |   |      |
|                                                                     | 🗳 Personal Details 📻 💼                                                                     |  |   |      |
|                                                                     | Document Records     Directory     Onboarding     Checklist lasts     Pay                  |  |   |      |
|                                                                     |                                                                                            |  |   |      |
|                                                                     | Contract Info                                                                              |  |   |      |
|                                                                     | Pamily and Emergency Contacts Time and Personal Current Jobs Wellness Information Vellness |  |   |      |
|                                                                     | 👬 My Organization Chart                                                                    |  |   |      |
|                                                                     | 📓 My Public Info 🦻 👖 🎰 🕂                                                                   |  |   |      |
|                                                                     | Personal Brand Volunteering Maternity Channe Photo Calculator                              |  |   |      |

2. Click on the **Existing Absences** tile to view absences previously requested.

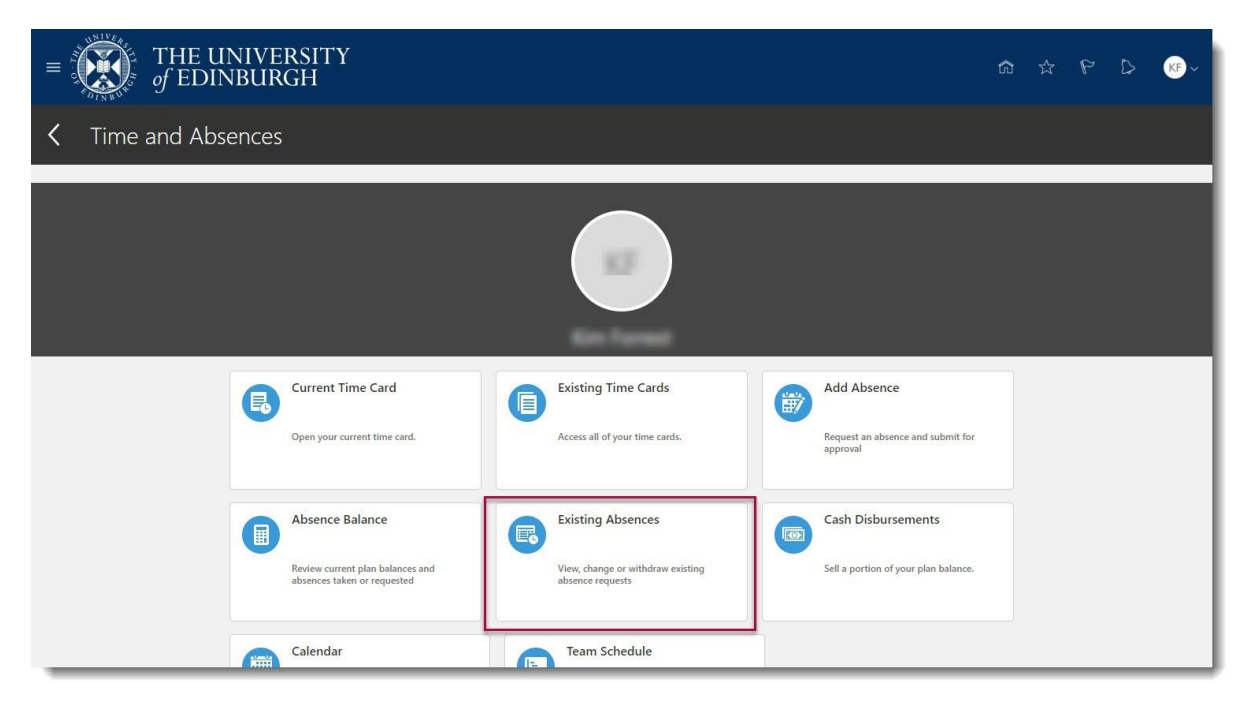

**Note:** To quickly find the absence you're looking for, enter the **type or status** of the absence into the keyword search bar on the absence page.

3. Click on the **Pencil** icon next to the leave request you would like to amend.

| THE UNIVERSIT                                          | Y                                    |                   |                               | Ĝ  | ☆ | P | ۵ | KF ~ |
|--------------------------------------------------------|--------------------------------------|-------------------|-------------------------------|----|---|---|---|------|
| K Existing Absence                                     | es                                   |                   |                               |    |   |   |   |      |
| Absences                                               |                                      |                   | + Add                         | 8  |   |   |   |      |
| Last 6 months<br>Search by type or s                   | tatus                                |                   | Sort By Date                  | ~  |   |   |   |      |
| Special Paid Lea<br>8/07/2024 - 8/0<br>HR Operations T | ve : 7 Hours<br>7/2024<br>eam Leader | Awaiting approval | C                             | 0  |   |   |   |      |
| Leave: 7 Hours<br>31/12/2021 - 31                      | /12/2021                             | Withdrawn         |                               |    |   |   |   |      |
| Leave: 7 Hours<br>29/12/2021 - 29                      | /12/2021                             | Withdrawn         |                               |    |   |   |   |      |
| Leave: 7 Hours<br>27/12/2021 - 27                      | /12/2021                             | Withdrawn         |                               |    |   |   |   |      |
| Maternity: 235 (<br>25/07/2021 - 16                    | Calendar Days<br>/03/2022            | Withdrawn         |                               |    |   |   |   |      |
|                                                        |                                      |                   | Load More Items 1-5 of 6 iter | ms | _ | _ | _ |      |

- 5. If **the type of leave you're applying for is the same** and you only wish to change amend the dates, enter the new **Start Date** and **End Date** and **Submit**.
- 6. If the type of leave you're applying for is different to the original leave, Delete the original absence and re-apply for the new leave as per the section above.

| $\equiv \underbrace{\widetilde{\mathbf{W}}}_{of \ eDINBURGH}$                                                                                                    |                                                                                                    |                             |
|----------------------------------------------------------------------------------------------------|----------------------------------------------------------------------------------------------------|-----------------------------|
| Edit Absence                                                                                                    |                                                                                                    | Delete Submit Cancel        |
| *Type Special P<br>*Personal Job Title Deputy F<br>When<br>"Start Date<br>18/10/2021<br>Not a scheduled work day<br>Open ended<br>*End Date and Duration<br>20/10/2021 | October         2021         >           SUM         MON         TUE         WED         THU         FRI         SAT           26         27         28         29         30         1         2           3         4         5         6         7         8         9           10         11         12         13         14         15         16           17         30         19         20         24         22         23         24         25         26         27         28         29         30         31         1         2         3         44         5         6          Absence Duration           Today         Today | Edit Entries                |
|                                                                                                    |                                                                                                    | Projected Balance Calculate |
| Details                                                                                                    |                                                                                                    |                             |

7. **If you hold multiple assignments**, ensure you're amending the leave for the correct assignment, click on **Edit Entries** and amend accordingly.

| ≡ THE UN<br>of EDIN | NIVERSITY<br>BURGH                     |                                  | △ ☆             | ΡĢ  | ML ~ |
|---------------------|----------------------------------------|----------------------------------|-----------------|-----|------|
| Edit Abse           | ence                                   | Delete                           | Sub <u>m</u> it | Can | cel  |
|                     | *Type Leave<br>*Personal Job Title All |                                  |                 |     |      |
|                     | When<br>Duration in Hours              | + Add                            |                 |     |      |
|                     | 18/10/2021<br>Institute Secretary-2    | 0 🖊                              |                 |     |      |
|                     | 18/10/2021<br>Institute Secretary<br>  | 7 /                              |                 |     |      |
|                     |                                        | /<br>Projected Balance Calculate |                 |     |      |
|                     | Details                                |                                  |                 |     |      |

The absence status changes to "Awaiting approval" and remains in this status until authorised.

## Appendix 1

Please refer to the <u>Leave and absence options</u> webpage for when the absence type should be used, links to policy and further guidance. The table below highlights the Other Paid leave, Special Paid Leave and Unpaid leave absence types that can be selected by an employee.

| Absence Type (in<br>P&M) | Reason                                  | When to use this Action Reason          |
|--------------------------|-----------------------------------------|-----------------------------------------|
| Other Paid Leave         | Academic/Sabbatical                     | Academic/Sabbatical leave               |
|                          | Adoption Appointment                    | Adoption Appointment                    |
|                          | Antenatal appointment - partner         | Antenatal appointment - partner         |
|                          | Antenatal appointment – personal        | Antenatal appointment – personal        |
|                          | CPD Delegate                            | CPD Delegate                            |
|                          | CPD Speaker                             | CPD Speaker                             |
|                          | Conference/Seminar                      | Conference/Seminar                      |
|                          | Personal Health and Welfare appointment | Personal Health and Welfare appointment |
|                          | Study Leave                             | Study Leave                             |
|                          | TOIL                                    | Time off in Lieu                        |
|                          | Training/Training Course                | To attend training or a training course |

| Special Paid Leave | Army Reserves/Volunteer Reserve<br>Forces           | If you are a reservist, you are entitled to time off for training and mobilisation.                                                                                                    |
|--------------------|-----------------------------------------------------|----------------------------------------------------------------------------------------------------|
|                    | Bereavement Leave                                   | For the death of a close relative, or when the employee has to make funeral arrangements. Additional time may be considered if a lot of travel is required or when plans have been delayed/complicated. |
|                    | Compassionate Leave                                 | Can be used for extreme personal circumstances involving your family or those for whom you have caring responsibilities.                                                                                |
|                    | Emergency Domestic Situations                       | These might include dealing with the immediate consequences of fire, flood, or theft at home. This is different from the policy for applying for emergency time off for dependents.                     |
|                    | Fertility Treatment                                 | If you are following a course of treatment, paid time off is available. Time off is also available if they are supporting a partner during a treatment cycle.                                           |
|                    | Funeral                                             | Funeral for a relative or someone with whom you had a close personal relationship.                                                                                                    |
|                    | Jury Service                                        | If you have been called for jury service                                                                                                    |
|                    | Police statement                                    | If you are required to give a police statement as a victim or witness of a crime.                                                                                                    |
|                    | Voluntary Public Service/Leave for<br>Public Duties | If you are:<br>• a Justice of the Peace or<br>• an independent prison monitor<br>you are entitled to time off to perform any duties of your office.                                                     |
|                    |                                                     | If you are a member of the following, you are entitled to time off to attend a meeting of the body and fulfil your responsibility as a member:                                                          |
|                    |                                                     | <ul> <li>a local authority</li> <li>a statutory tribunal</li> </ul>                                                                                                    |
|                    |                                                     | <ul> <li>a police authority established under the Police Act 1996</li> </ul>                                                                                                    |
|                    |                                                     | <ul> <li>an independent monitoring board for a prison or a prison visiting<br/>committee</li> </ul>                                                                                                    |
|                    |                                                     | a relevant health body                                                                                                    |
|                    |                                                     | a relevant education body     the Secttish Environment Protection Agency                                                                                                    |
|                    |                                                     | <ul> <li>Scottish Water</li> </ul>                                                                                                    |

|                          | Volunteering Activities                             | <ul> <li>a panel of lay observers, who monitor conditions in court custody and under escort</li> <li>a visiting committee of immigration removal centres</li> <li>a visiting committee of immigration short-term holding facilities.</li> </ul> The University's A Day to Make a Difference entitles every staff member to an additional day of paid leave to volunteer for a charity, organisation, or other good cause. You can volunteer as a group, in person or remotely. See |
|--------------------------|-----------------------------------------------------|----------------------------------------------------------------------------------------------------|
|                          | Witness at Court                                    | Edinburgh Local for more information.<br>You have been called to attend court as a witness                                                                                                    |
|                          |                                                     |                                                                                                    |
| Unpaid Leave             | Academic/Sabbatical                                 | Academic/Sabbatical leave                                                                                                    |
|                          | Army Reserves/Volunteer Reserve<br>Forces           | Army Reserves/Volunteer Reserve Forces                                                                                                    |
|                          | Authorised Absence                                  | Any other type of leave that has been authorised as appropriate                                                                                                    |
|                          | Campaigning for Election to Parliament              | If you are campaigning for (re-)election to the Scottish, UK or European parliament.                                                                                                    |
|                          | Carers Leave                                        | Up to 5 days (pro rata) unpaid carer's leave per rolling year.                                                                                                    |
|                          | Compassionate Leave                                 | Compassionate Leave                                                                                                    |
|                          | Emergency Time off for Dependants                   | Emergency Time off for Dependants                                                                                                    |
|                          | Extended Unpaid Leave                               | If you need time off for an extended period, unpaid leave may be granted.                                                                                                    |
|                          | Representing your Country                           | If you are representing your country in a competitive event.                                                                                                    |
|                          | Unauthorised Absence                                | Unauthorised Absence                                                                                                    |
|                          | Voluntary Public Service/Leave for<br>Public Duties | Voluntary Public Service/Leave for Public Duties                                                                                                    |
| Unpaid Parental<br>Leave | Unpaid Parental Leave                               | Up to 4 weeks unpaid leave per child in one rolling year                                                                                                    |

PM2032

PM2032